## IU-ETI-0030-001 Búsqueda y listado de actas

| Cod. IU         | IU-ETI-0030-001 Búsqueda y listado de actas                    |
|-----------------|----------------------------------------------------------------|
| Ver. objetivo   |                                                                |
| Ver. CU         | 1.0.0                                                          |
| Estado          | LIBERADO_                                                      |
| Fec. Aprobación |                                                                |
| Épica, historia |                                                                |
| Actores         | ACT-ETI-001-Gestor, ACT-ETI-004-Evaluador, ACT-ETI-005-Técnico |
| Frecuencia      | Media                                                          |

# Formulario de Búsqueda y listado de actas

Pantalla que muestra un formulario, que permite aplicar filtros sobre el listado de las actas de las reuniones de evaluación.

Podrán acceder al listado de actas:

- los gestores (a todas)
- los investigadores/técnicos que sean evaluadores activos en el comité del acta (la fecha de baja es null o la fecha de baja es mayor a la fecha actual). Sólo se les mostrarán las actas que pertenezcan al comité del cual es miembro activo.

| Comite<br>Númer                                           | é<br>vo acta                                                             |                      | Fecha evaluació<br>Estado<br>En elaboración                | ón                                                     | i                       |                                                                                          |                                                                                                    |                                                                      |                |
|-----------------------------------------------------------|--------------------------------------------------------------------------|----------------------|------------------------------------------------------------|--------------------------------------------------------|-------------------------|------------------------------------------------------------------------------------------|----------------------------------------------------------------------------------------------------|----------------------------------------------------------------------|----------------|
| Ŧ                                                         | Buscar<br>Añadir nueva acta                                              | Lim                  | piar                                                       |                                                        |                         | Sólo se most<br>las memorias                                                             | strará el icono de Fii<br>s a evaluar ya estan<br>dictamen)                                                           | nalizar acta si t<br>avaluadas (tien                                 | odas<br>ien un |
| Cor                                                       | nité Fecha evaluación                                                    | Nº acta              | Concovatoria                                               | N° iniciales                                           | N° revisiones           | N° total E                                                                               | Estado                                                                                                    | Acciones                                                             |                |
| CE                                                        | EA 08/06/2020                                                            | 22                   | Ordinaria                                                  | 4                                                      | 2                       | 6 E                                                                                      | En elaboración                                                                                                    | 2                                                                    | Ô              |
| CEI                                                       | ISH 10/06/2020                                                           | 21                   | Ordinaria                                                  | 1                                                      | 2                       | 3 F                                                                                      | En elaboración 🚄                                                                                                    |                                                                      | 4              |
|                                                           | Exportar                                                                 |                      |                                                            |                                                        | Sól                     | lo se mostrará e<br>sta en estado Fin                                                    | Anterior 1<br>el icono de Confirm<br>inalizada, es un gest                                                            | 2 Siguiente<br>ar registro si el<br>tor y la variable                | acta<br>e de   |
|                                                           | Exportar                                                                 | Corr                 |                                                            | (Netec                                                 | Sól                     | lo se mostrará e<br>sta en estado Fin<br>integració                                      | Anterior 1<br>el icono de Confirm<br>inalizada, es un gest<br>ión con blockchain e                                    | 2 Siguiente<br>ar registro si el<br>tor y la variable<br>esta activa | acta<br>e de   |
| Nombre                                                    | Exportar                                                                 | Cara                 | acterísticas                                               | s / Notas                                              | Sôl                     | lo se mostrará e<br>sta en estado Fin<br>integració                                      | Anterior 1<br>el icono de Confirm<br>inalizada, es un gest                                                            | 2 Siguiente<br>ar registro si el<br>tor y la variable<br>esta activa | acta<br>e de   |
| <b>Nombre</b><br>Formularie                               | Tipo<br>o de búsqueda                                                    | Cara                 | acterísticas                                               | s / Notas                                              | Sól                     | lo se mostrará e<br>sta en estado Fi<br>integracio                                       | Anterior 1<br>el icono de Confirm<br>nalizada, es un gest<br>ión con blockchain e                                     | 2 Siguiente<br>ar registro si al<br>esta activa                      | acta<br>e de   |
| Nombre<br>Formularie<br>Comité                            | Tipo<br>o de búsqueda<br>Desplegable                                     | Lista                | acterísticas<br>ado con los                                | s / Notas<br>tres comité                               | és: CEISH               | lo se mostrari e<br>integracio                                                           | Anterior 1<br>el cono de Confirm<br>inalizada, es un gest<br>ón con blockchain e                                      | 2 Siguiente<br>ar registro si el<br>or y la variable<br>esta activa  | acta<br>e de   |
| Nombre<br>Formularie<br>Comité                            | Exportar<br>Tipo<br>de búsqueda<br>Desplegable<br>abreviatura            | Lista                | acterísticas<br>ado con los                                | s / Notas<br>tres comité                               | és: CEISH               | lo se mostrarà e<br>sta en estado Fi<br>integracia                                       | Anterior 1<br>el cono de Confirm<br>inalizada, es un gest<br>ión con blockchain o                                     | 2 Siguiente<br>ar registro si el<br>cor y la variable<br>esta activa | acta<br>• de   |
| Nombre<br>Formularie<br>Comité                            | Tipo       o de búsqueda       Desplegable       abreviatura       fecha | Lista<br>Ran         | acterísticas<br>ado con los<br>go de fecha                 | s / Notas<br>tres comité<br>is por las q               | és: CEISF               | lo se mostrari e<br>sta en estado Fin<br>integracio                                      | Anterior 1<br>el cono de Confirm<br>inalizada, es un gest<br>ión con blockchain of<br>A y CEIAB<br>eccha de ev        | 2 Siguiente<br>ar registro si el<br>or y la variable<br>esta activa  | acta<br>e de   |
| Nombre<br>Formulario<br>Comité<br>Fecha<br>evaluaci<br>ón | Tipo   U   U   Desplegable   abreviatura   fecha   Opcional              | Lista<br>Ran<br>Fecl | acterísticas<br>ado con los<br>go de fecha<br>na evaluació | s / Notas<br>tres comité<br>is por las q<br>ón mayor c | és: CEISH<br>jue se bus | lo se mostrari e<br>sta en estado Fi<br>integracia<br>H, CEEA<br>scca la fe<br>eccha des | Anterior 1<br>el cono de Confirm<br>inalizada, es un gest<br>ión con blockchain of<br>A y CEIAB<br>eccha de ev<br>sde | 2 Siguiente<br>ar registro si el<br>for y la variable<br>esta activa | acta<br>de     |

| Número<br>de acta       | Numérico<br>decimal<br>genérico | Número de acta                                                                                                    |
|-------------------------|---------------------------------|----------------------------------------------------------------------------------------------------|
|                         | Opcional                        |                                                                                                    |
| Estado                  | Desplegable                     | Listado con dos valores: En elaboración y Finalizada                                                                                                    |
|                         | Texto corto                     |                                                                                                    |
| Listado de              | resultados                      |                                                                                                    |
| Comité                  | abreviatura                     | Comité de la convocatoria.                                                                                                    |
| Fecha<br>evaluaci<br>ón | fecha                           | Día de la reunión de evaluación.                                                                                                    |
| Número<br>de acta       | Numérico<br>decimal<br>genérico | Número de acta                                                                                                    |
| Convoca<br>toria        | Texto corto                     | Indica si es ordinaria, extraordinaria o de seguimiento                                                                                                    |
| N⁰<br>iniciales         | Numérico<br>decimal<br>genérico | Número de memorias iniciales (nuevas) que se van a revisar o se han revisado en la reunión de evaluación asociada a la acta.<br>Se obtiene sumando el número de evaluaciones asociadas a la convocatoria del acta que tengan en el campo versión el valor 1 (es la primera evaluación)                          |
| N⁰<br>revisiones        | Numérico<br>decimal<br>genérico | Número de memorias reevaluadas que se van a revisar o se han revisado en la reunión de evaluación asociada a la acta.<br>Se obtiene sumando el número de evaluaciones asociadas a la convocatoria del acta que tengan en el campo versión un valor mayor de 1 (son reevaluaciones) y no sean de revisión mínima |
| N⁰ total                | Numérico<br>decimal<br>genérico | Número total, es decir, iniciales mas las reevaluadas.                                                                                                    |
| Estado                  | Texto corto                     | Estado del acta                                                                                                    |

| Acciones | Descripción                                                                                                    | Enlace CU.                   | Permisos           |
|----------|----------------------------------------------------------------------------------------------------|------------------------------|--------------------|
| Buscar   | Aplica los filtros introducidos sobre la lista de actas mostrando las que cumplen las condiciones.                                                                                 | CU-ETI-0030-<br>001 - Buscar | ETI-ACT-<br>V      |
|          | Los investigadores/técnicos sólo se les mostrarán las actas en las que son evaluadores activos del comité (fecha de baja es null o fecha de baja es mayor a la actual)             | Acias                        | ETI-ACT-<br>E      |
|          |                                                                                                    |                              | ETI-ACT-<br>DES    |
|          |                                                                                                    |                              | ETI-ACT-<br>FIN    |
|          |                                                                                                    |                              | ETI-ACT-<br>INV-ER |
|          |                                                                                                    |                              | ETI-ACT-<br>ER     |
| Limpiar  | Elimina los datos introducidos en el formulario de búsqueda de Actas                                                                                                    |                              |                    |
| Nueva    | Se muestra el formulario de alta de un acta                                                                                                    |                              | ETI-ACT-<br>C      |
| Editar   | Sólo se muestra si el acta esta en estado "En elaboración". Se muestra el formulario de modificación de un acta.                                                                   |                              | ETI-ACT-<br>E      |
|          | Para que a un evaluador (investigador/técnico) le salga la opción de Editar tiene que ser evaluador activo del comité (fecha de baja es null o fecha de baja es mayor a la actual) |                              | ETI-ACT-<br>INV-ER |
|          | ademas de que el estado sea En elaboración .                                                                                                    |                              | ETI-ACT-<br>ER     |

| Ver            | Si el estado del acta es "Finalizada" se muestra en modo consulta                                                                                                    | ETI-ACT-           |
|----------------|----------------------------------------------------------------------------------------------------|--------------------|
| VCI            | Para que a un evaluador (investigador/técnico) le salga la opción de Ver tiene que ser                                                                                                    | V                  |
|                | evaluador activo del comité (fecha de baja es null o fecha de baja es mayor a la actual) ademas de que el estado sea "Finalizada"                                                                                                    | ETI-ACT-<br>E      |
|                |                                                                                                    | ETI-ACT-<br>DES    |
|                |                                                                                                    | ETI-ACT-<br>FIN    |
|                |                                                                                                    | ETI-ACT-<br>INV-ER |
|                |                                                                                                    | ETI-ACT-<br>ER     |
| Ver<br>informe | Si el estado del acta es "En elaboración"                                                                                                    | ETI-ACT-<br>DES    |
| acta           | <ul> <li>Se genera de forma automatica a partir de una plantilla el informe de acta a partir de los<br/>datos almacenados del acta. REP-ETI- 0070-Informe acta</li> </ul>                                                                                                    | ETI-ACT-<br>INV-   |
|                | Si el estado del acta es "Finalizada"                                                                                                    | DESR               |
|                | <ul> <li>Se descarga el documento almacenado en el SGGOC cuyo identificador esta<br/>almacenado en el campo "documentoRef" de la tabla "Acta"</li> </ul>                                                                                                    | ETI-ACT-<br>DESR   |
|                | Para que a un evaluador (investigador/técnico) le salga la opción de Ver el informe del acta tiene que ser evaluador activo del comité (fecha de baja es null o fecha de baja es mayor a la actual)                                                                                                    |                    |
| Finalizar      | Sólo se muestra si el acta esta en estado "En elaboración".                                                                                                    | ETI-ACT-<br>FIN    |
|                | Para poder finalizar una acta deben de estar evaluadas todas sus evaluaciones de memorias que no son de revisión mínima, es decir, que todas tengan un dictamen.                                                                                                    |                    |
|                | Acciones a realizar:                                                                                                    |                    |
|                | <ul> <li>Se pasa a estado "Finalizada" el acta, por lo que ya no se podrá modificar los datos del acta ni realizar ningún cambio en ninguna de las evaluaciones de memorias asociadas a la convocatoria (las que no son de revisión mínima).</li> <li>El finalizar el acta implica cambiar el estado según el dictamen de la evaluación a todas las memorias implicadas (aquellas que no son de revisión mínima).</li> <li>Si es una evaluación de retrospectiva se pasará el campo estadoRetrospectiva a "Fin"</li> </ul> |                    |
|                | <ul> <li>evaluación".</li> <li>Cuando un acta se pasa a finalizada se tiene que notificar a los investigadores de que ya tienen disponible el informe favorable o de evaluación, por lo que al realizar esta acción, habrá que tener en cuenta los comunicados que se deben generar según se describe en el apartado ETI - Comunicados. (Se notificarán solamente las evaluaciones que no son de revisión mínima).</li> </ul>                                                                                              |                    |
|                | <ul> <li>Generar el documento del acta llamando al servicio de reporting.</li> <li>Guardar el documento generado en el SCDCC.</li> </ul>                                                                                                    |                    |
|                | <ul> <li>Guardar el documento generado en el SGDOC.</li> <li>Llamar al servicio POST /documentos con el documento del acta generado. Devuelve el</li> </ul>                                                                                                    |                    |
|                | <ul> <li>identificador del documento.</li> <li>Guardar en la tabla "Acta" el identificador del documento devuelto por el SGDOC (en el campo "documentoRef")</li> </ul>                                                                                                    |                    |
|                | <ul> <li>En el caso que la variable de CNF "blockchain_enable" este a true:</li> <li>Se llamará al servicio para sellar el documento en blockchain pasando como</li> </ul>                                                                                                    |                    |
|                | <ul> <li>Parámetro el hash del documento. REQ-INT-0160-BK-0002 - Crear transacción</li> <li>Guardar el id de la transacción devuelta en la tabla "Acta" (en el campo<br/>"transaccionRef").</li> </ul>                                                                                                    |                    |
|                | Solo el rol ACT-ETI-001-Gestor puede Finalizar un acta.                                                                                                    |                    |
|                |                                                                                                    |                    |

| Confirmar<br>registro<br>blockchain | <ul> <li>Sólo se mostrará esta acción si:</li> <li>es un ACT-ETI-001-Gestor</li> <li>la variable de configuración CNF "blockchain_enable" este a true</li> <li>si el acta esta en estado "Finalizada"</li> <li>Esta acción consistirá en:</li> <li>Obtener los metadatos almacenado en el SGDOC del acta. (llamar al servicio GET /documentos)</li> <li>Llamar al servicio del blockchain que devuelve la cadena (el hash) que enviamos en su momento pasando como parámetro el id de la transacción almacenada en nuestra tabla acta (campo "transaccionRef"). REQ-INT-0160-BK-0001 - Consultar transacción</li> <li>Comprobar que el hash del documento es igual a la cadena devuelta por el servicio.</li> <li>En caso afirmativo mostrar el mensaje "El acta no se ha alterado, no es documento correcto", en otro caso mostrar el mensaje "El acta se ha alterado, no es documento correcto."</li> </ul> Ponerle el icono llamado fact_check o verified (uno que no se este usando actualmente en el SGI) |                                                                                 | ETI-ACT-<br>FIN                                                        |
|-------------------------------------|----------------------------------------------------------------------------------------------------|---------------------------------------------------------------------------------|------------------------------------------------------------------------|
| Exportar                            | Genera el informe asociado al listado de actas.                                                                                                    | Muestra la<br>pantalla IU-<br>ETI-0030-006<br>- Exportación<br>listado de actas | ETI-ACT-<br>V<br>ETI-ACT-<br>E<br>ETI-ACT-<br>INV-ER<br>ETI-ACT-<br>ER |

### Comunicados

Al realizar la acción de "Finalizar" un acta, y solo para las evaluaciones que NO son de revisión mínima, se creará la entrada correspondiente en el módulo de comunicados para avisar a los investigadores de que ya tienen disponible el informe favorable o de evaluación.

La descripción detallada para la generación de este tipo de comunicado se encuentra en el apartado Acta de evaluación finalizada (evaluaciones que no son de revisión mínima) dentro de ETI - Comunicados y el flujo general de operativa de este tipo de comunicados en CU-COM-0010 - Generar comunicado de envío inmediato.

### Permisos de acceso a la pantalla

#### Por actor

| ACT-ETI-001-Gestor    | ETI-ACT-C, ETI-ACT-E, ETI-ACT-DES, ETI-ACT-FIN |
|-----------------------|------------------------------------------------|
| ACT-ETI-004-Evaluador | ETI-ACT-INV-ER,ETI-ACT-INV-DESR                |
| ACT-ETI-005-Técnico   | ETI-ACT-ER,ETI-ACT-DESR                        |

#### Todos los permisos de acceso

| Permisos | ETI-ACT-V, ETI-ACT-C, ETI-ACT-E, ETI-ACT-DES, ETI-ACT-FIN, ETI-ACT-INV-ER, ETI-ACT-ER, ETI-ACT-INV-DESR, ETI- |
|----------|----------------------------------------------------------------------------------------------------|
|          | ACT-DESR                                                                                                    |